## Starting a telehealth consultation RCH Staff

- Click the RCH Staff Login button
- Enter your username and password
- Select the Login button
- In the Waiting Area, find the name of your patient

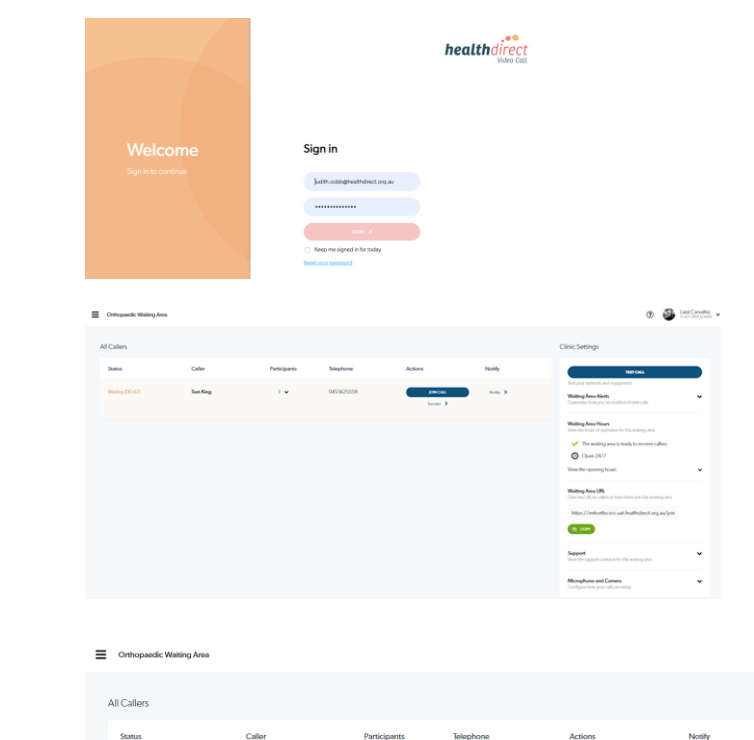

Notify >

 Find your patient and click Join Call

 $\sim \sim$